# ZDALNY DOSTĘP DO ZASOBÓW ELEKTRONICZNYCH BIBLIOTEKI DLA STUDENTÓW I PRACOWNIKÓW PANS W NYSIE

## Konfiguracja proxy w przeglądarce Microsoft Edge

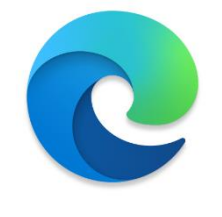

- 1. Klikamy w prawym górnym rogu ikonę 🔛 i wybieramy "Opcje internetowe"
- 2. Wybieramy zakładkę "Połączenia", a następnie klikamy w "Ustawienia sieci LAN"
- 3. Zaznaczamy "Użyj skryptu automatycznej konfiguracji"
- 4. W polu "adres" wpisujemy: https://pans.nysa.pl/uploads/biblioteka/proxy.pac
- 5. Zatwierdzamy konfigurację przyciskiem OK.

#### Konfiguracja proxy w przeglądarce Mozilla Firefox

- 1. Klikamy w prawym górnym rogu ikonę i wybieramy przycisk "Opcje"
- 2. Na samym dole strony, w części "Sieć" klikamy przycisk "Ustawienia..."
  - 3. Zaznaczamy opcje "Adres URL automatycznej konfiguracji proxy:"
  - 4. W polu poniżej podajemy: https://pans.nysa.pl/uploads/biblioteka/proxy.pac
  - 5. Zatwierdzamy konfiguracje przyciskiem OK.

### Konfiguracja proxy w przeglądarce Google Chrome

- 1. Klikamy w prawym górnym rogu ikonę i wybieramy "Ustawienia"
- 2. Na dole strony klikamy w "Zaawansowane", aby rozwinąć pełną listę
- 3. W dziale "System" wybieramy "Otwórz ustawienia serwera proxy dla komputera"
- 4. Klikamy "Ustawienia sieci LAN"
- 5. Zaznaczamy "Użyj skryptu automatycznej konfiguracji"
- 6. W polu "adres" wpisujemy: https://pans.nysa.pl/uploads/biblioteka/proxy.pac
- 7. Zatwierdzamy konfigurację przyciskiem OK.

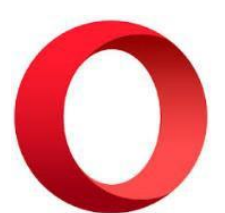

### Konfiguracja proxy w przeglądarce Opera

- 1. Klikamy w lewym górnym rogu ikonę
- i wybieramy "Ustawienia"
- 2. Na dole strony klikamy w "Zaawansowane", aby rozwinać pełną liste
- 3. W dziale "System" wybieramy "Otwórz ustawienia serwera proxy dla komputera"
- 4. Klikamy "Ustawienia sieci LAN"
- 5. Zaznaczamy "Użyj skryptu automatycznej konfiguracji"
- 6. W polu "adres" wpisujemy: https://pans.nysa.pl/uploads/biblioteka/proxy.pac
- 7. Zatwierdzamy konfigurację przyciskiem OK.

### Konfiguracja proxy w przeglądarce Safari

- 1. W lewym górnym rogu wybieramy menu Safari i klikamy na "Preferencje"
- 2. Następnie klikamy w "Zaawansowane" i etykietę "Proxy"
- 3. Klikamy w zakładkę "Połączenia", a następnie "Ustawienia sieci LAN"
- 4. Zaznaczamy "Konfiguracja automatyczna" oraz "Użyj skryptu automatycznej konfiguracji"
- 5. W polu "adres" wpisujemy: https://pans.nysa.pl/uploads/biblioteka/proxy.pac
- 6. Zatwierdzamy konfigurację przyciskiem OK.

### Konfiguracja proxy w systemie Android

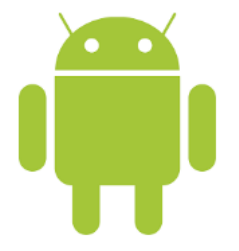

- 1. Uruchamiamy aplikację "Ustawienia" i wybieramy dział "Połączenia" oraz "Wi-Fi"
- 2. Następnie naciskamy i przytrzymujemy na nazwie sieci Wi-Fi, z którą urządzenie jest aktualnie połączone
- 3. Wybieramy "Zarządzaj ustawieniami sieciowymi" oraz na dole strony zaznaczamy "Pokaż opcje zaawansowane"
- 4. W dziale "Proxy" z listy rozwijanej wybieramy "Konfiguruj automatycznie"
- 5. W polu "PAC URL:" wpisujemy: https://pans.nysa.pl/uploads/biblioteka/proxy.pac
- 6. Zatwierdzamy konfigurację przyciskiem OK.

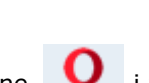

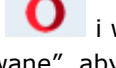

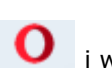

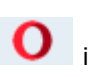